## NBCE Eligibility Approval User Instructions SPEC Effective April 19, 2019

Dear State Board Member, As you know, we have migrated to a new application site, called Learning Builder, where we will accept applications for the SPEC exam.

Go to <u>https://nbce.learningbuilder.com</u>. This site will be available on April 19. You will see the Login page and you will access the approval site by using the email address you have previously used. If the password does not work, you may request a new password--select the green request a password or here link at the bottom of the page the instructions.

|                           | Login                                     |
|---------------------------|-------------------------------------------|
| Enter your NBCE ID or Ema | ail Address and Password below to log in. |
| IBCE ID or Email          |                                           |
| assword                   |                                           |
| Remember me               | Forgot your passwor                       |
|                           |                                           |

The Request Password page will open:

| When requesting a password using this page, you need to know one of the following:                                                                                                    |
|----------------------------------------------------------------------------------------------------|
| The email address you used on your application, or     Your NBCE ID, which is also your User ID.                                                                                                    |
| You will be sent instructions to reset your password at the email address we have on file.                                                                                                    |
| If any of the following apply to you, please contact us and provide the name used when completing the application and your date of birth and we will update the email address on your account so you can log in.                                                                                           |
| <ul> <li>You got the error 'No email is on file. Please contact support to reset your password.'</li> <li>You got the error 'Could not find a user for email address' and you were also unsuccessful using your NBCE ID</li> <li>You no longer have access to the email account we have on file</li> </ul> |
| Request Password                                                                                                    |
| Enter your login User ID OR email address and click "Submit" below. We will send you an email immediately with additional instructions on how to set a new password.                                                                                                    |
| User ID or Email                                                                                                    |
| Cancel Submit                                                                                                    |

Enter the email address you designated for the SPEC account and select Submit.

The New Password Request Confirmation page will open:

| New Password Request Confirmation                                                                                                    |
|----------------------------------------------------------------------------------------------------|
|                                                                                                    |
| Please check your email for your new password request confirmation code and enter it here to confirm your identity. Then you may set a new password.                                                                                                    |
| If you do not receive an e-mail within a few minutes, please check your spam filters or Junk e-mail folders. Please add the e-mail address: nbce-support@learningbuilder.net to your "Safe Senders" list to ensure you are able to receive e-mails from the system. |
| Confirmation Code                                                                                                    |
| Cancel Continue                                                                                                    |

You will receive an email message that contains a Confirmation Code. Copy the code and paste it in the Confirmation Code field. Select the Continue button.

The Enter New Password page opens:

| Please enter and confirm your new password | l below. It must contain at least 6 characters. You will be required to login after resetting you |
|--------------------------------------------|---------------------------------------------------------------------------------------------------|
|                                            |                                                                                                   |
| New                                        |                                                                                                   |
| Password                                   |                                                                                                   |
| Confirm                                    |                                                                                                   |
| New                                        |                                                                                                   |
| Password                                   |                                                                                                   |

Enter your password twice and select Save.

You will be re-directed to the Login page where you will enter the email and password.

1. When you first log on to the site, you see:

| NBCE<br>TIONAL BOARD OF<br>IROPRACTIC EXAMINERS |     |   |                |     |   |                    | Welcome Stephen Boudrol 💄 My Account 🤅 | Logout 🥐 |
|-------------------------------------------------|-----|---|----------------|-----|---|--------------------|----------------------------------------|----------|
| Exam/Registrar                                  |     |   |                |     |   |                    |                                        |          |
| Exam/Registrar Que                              | ue  |   |                |     |   |                    |                                        |          |
| Role:                                           | All | × | Learning Plan: | All | ¥ | Created Between:   | MM/DD/YYYY and MM/DD/YYYY              |          |
| NBCE ID:                                        |     |   | Step:          | All | ۲ | Submitted Between: | MM/DD/YYYY and MM/DD/YYYY              |          |
| Advanced Search Filters                         | ←── |   |                |     |   |                    |                                        |          |
|                                                 |     |   |                |     |   |                    | <u> </u>                               | search   |
|                                                 |     |   |                |     |   |                    |                                        |          |
| No records to show                              |     |   |                |     |   |                    |                                        |          |
|                                                 |     |   |                |     |   |                    |                                        |          |

2. To find applications that need to be approved, click the drop down next to "Role" and select "SPEC". Then click on the Advance Search Filters and change the "Status" drop down to "All". Then you will need to click the Blue Search Button.

| Exam/Registrar Que | eue  |   |                |               |                                   |                        |            |                |           |
|--------------------|------|---|----------------|---------------|-----------------------------------|------------------------|------------|----------------|-----------|
| Role:              | SPEC | ~ | Learning Plan: | Special Purpo | oses Exam for Chiropractic Applic | ation Created Between: | MM/DD/YYYY | and MM/DD/YYYY |           |
| NBCE ID:           |      |   | Step:          | All           | ~                                 | Submitted Between:     | MM/DD/YYYY | and MM/DD/YYYY |           |
| Name:              |      |   | Status:        | All           | ~                                 | >                      |            |                |           |
| Hide Advanced      |      |   |                |               |                                   |                        |            | Clea           | ar Search |
|                    |      |   |                |               |                                   |                        |            |                |           |

No records to show

3. Applications that require review will show up below.

| Exam/Re   | egistrar Queu                  | e                |                                                |                |            |                                             |            |                    |                           |
|-----------|--------------------------------|------------------|------------------------------------------------|----------------|------------|---------------------------------------------|------------|--------------------|---------------------------|
| Role:     |                                | SPEC             | •                                              | Learning Plan: |            | Special Purposes Exam for Chiropractic Appl | ication    | Created Between:   | MM/DD/YYYY and MM/DD/YYYY |
| NBCE ID:  |                                |                  |                                                | Step:          |            | All                                         |            | Submitted Between: | MM/DD/YYYY and MM/DD/YYYY |
| Advanced  | Search Filters                 |                  |                                                |                |            |                                             |            |                    |                           |
|           |                                |                  |                                                |                |            |                                             |            |                    | Clear Search              |
|           |                                |                  |                                                |                |            | 1                                           |            |                    |                           |
| Showing R | ecords 1 to 1 of 1 <u>Sele</u> | ct All 1 Records |                                                |                |            |                                             |            |                    | 16 🔤                      |
|           | NBCE ID                        | Name             | Exam                                           |                | Created On | Registrar Requested Date                    | Student ID | Previous Denial    |                           |
|           | T887766                        | Moe Testing      | Special Purposes Exam for Chiropractic Applic: | ition          | 3/7/2019   | 4/22/2019                                   | 1234       |                    | View Review Request       |

- 4. Select the orange button "Review Request"
- 5. Review the application information. If you would lke to approve, select the orange button "Approve Request"

| Examination:                               | Special Purposes Exam for Chiropractic Application                                                                                                    |
|--------------------------------------------|----------------------------------------------------------------------------------------------------|
| Member Name:                               | Moe Testing                                                                                                    |
| Email Address:                             | moetest@test.com                                                                                                    |
| Address and Phone Information:             | 1901 North Fort Myer Drive<br>Suite 1105<br>Arlington, VA 22209<br>United States                                                                                                    |
|                                            | (123)123-1234                                                                                                    |
| Date of Birth:                             | 10/1/1935                                                                                                    |
| Candidate's Reason for<br>Examination:     | License Lapse                                                                                                    |
| State Board Authorization to Take SPEC:    | By clicking 'Approve Request', you authorize, request or require the following individual, <u>Moe Testing</u> , to take the<br>Special Purposes Examination for Chiropractic.                                                                                                    |
|                                            | This authorization is valid for one year from approval. If the examinee is not successful in passing, he/she is<br>authorized for up to a specific amount, selected below, of additional attempts without an updated<br>authorization.                                                                                                    |
| Additional Exam Attempts (0-6)*:           | 3                                                                                                    |
| Request for Release of SPEC<br>Transcript: | By clicking, 'Approve Request', you authorize NBCE to release the examinee's SPEC scores. The score transcript<br>may, at the discretion of the state/national licensing agency, be used for reciprocity/endorsement; relicensure;<br>revocation/suspension; and/or disciplinary action. This document also authorizes the release of a transcript of<br>a previously taken SPEC for evaluation and possible relicensure. |
|                                            | Any official transcript of SPEC scores will be sent directly to the state/national licensing agency, Idaho (SBA-<br>ID).                                                                                                    |
|                                            | Note: The examinee understands that release of official SPEC scores does not guarantee acceptance or                                                                                                    |

6. Once you approve the request, you will then get another pop up window that will allow you to put in how many additional exam attempts the examinee can have. Once you have clicked the Approve Request button at the bottom of the pop up, the request will no longer be seen in your Que.